### Manual de Inscrição em Cursos e Eventos no SIGAA/UNIR

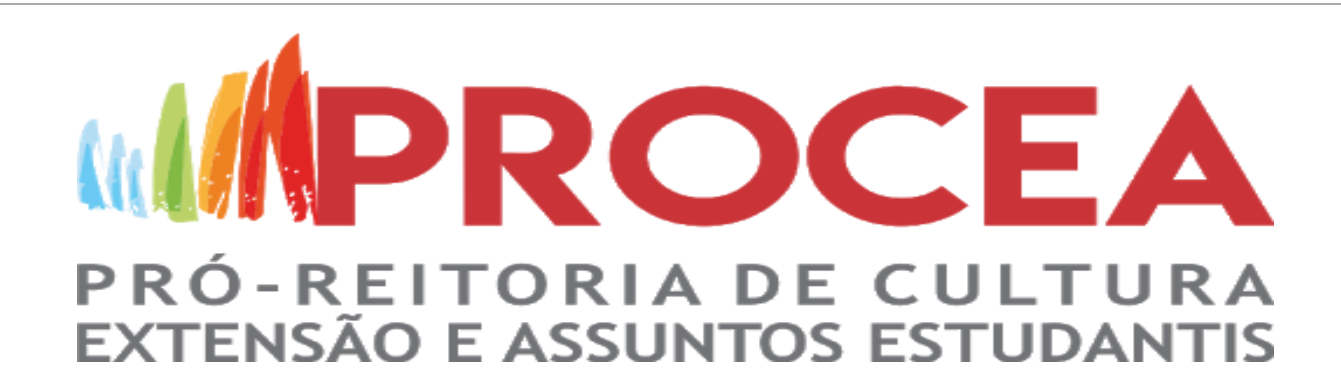

### No final do site da UNIR, clique em SIGAA

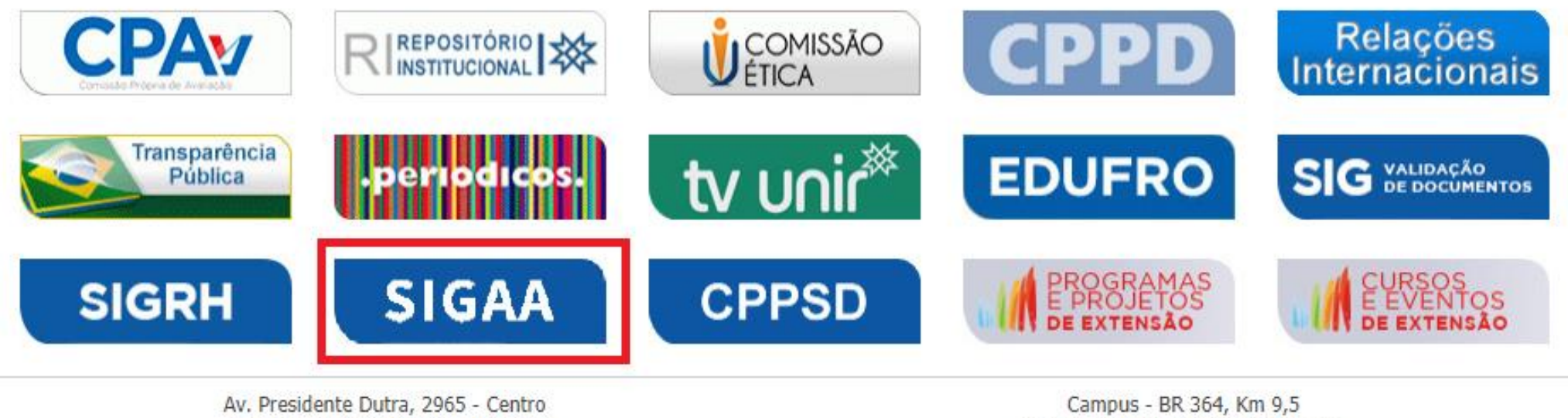

CEP: 76801-974 - Porto Velho - RO Fone:(69) 2182-2000 Campus - BR 364, Km 9,5 CEP: 76801-059 - Porto Velho - RO Fone:(69)2182-2100

#### Clique em <u>Extensão</u> e em seguida vá em acesso à Área de Inscritos em Cursos e Eventos

| Fundação Un                                                         | iversida           | de Federal de Rondônia                                                                                              |                           | Porto Velho, 03 de Agosto de 2020                                                                                                    |
|---------------------------------------------------------------------|--------------------|----------------------------------------------------------------------------------------------------|---------------------------|----------------------------------------------------------------------------------------------------|
| UNIR SIGA                                                           | <b>A</b><br>egrado | de Gestão de Atividades Acadêmicas                                                                                  | Acessível J<br>com defici | para pessoas<br>iência visual Login                                                                                                    |
| Acadêmico<br>Biblioteca                                             | 42                 | <b>Ações de Extensão</b><br>Consulte as ações de extensão desenvolvidas pela<br>UNIR                                | <b></b>                   | <b>Programas</b><br>Consulte os Programas de extensão desenvolvidos<br>pela UNIR                                                                |
| Ensino<br>Extensão<br>Graduação                                     |                    | <b>Projetos</b><br>Consulte os Projetos de extensão desenvolvidos<br>pela UNIR                                      |                           | <b>Cursos</b><br>Consulte os Cursos de extensão ministrados pela<br>UNIR                                                                        |
| Pós-Graduação<br>Stricto Sensu<br>Lato Sensu<br>Processos Seletivos | Þ                  | <b>Eventos</b><br>Consulte os Eventos de extensão realizados pela<br>UNIR                                           |                           | <b>Produtos</b><br>Consulte os Produtos de extensão desenvolvidos<br>pela UNIR                                                                  |
| Ouvidoria                                                           | 2                  | Visualizar Cursos ou Eventos<br>Consulte os Cursos e Eventos de extensão da UNIR<br>que possuem inscrições abertas. | <b>E</b>                  | Acesso à Área de Inscritos em Cursos e<br>Eventos<br>Realize o acesso na área de inscritos para gerenciar<br>as inscrições nos cursos e eventos |
|                                                                     |                    |                                                                                                    |                           |                                                                                                    |

### Caso você já tenha participado de uma ação de extensão pelo <u>SIGAA</u>, basta inserir o e-mail e a senha;

obs.: mesmo que você possua algum vinculo na UNIR (aluno, técnico ou docente), deverá realizar o cadastro no SIGAA/EXTENSÃO para se inscrever em qualquer ação de extensão e ser certificado.

| M          | Fundação Universi                                              | idade Federal de Rondônia                                                                                                    |                                                                           | Porto Velho, O        | 3 de Agosto de 2020 |
|------------|----------------------------------------------------------------|----------------------------------------------------------------------------------------------------|---------------------------------------------------------------------------|-----------------------|---------------------|
|            | SIGAA<br>Sistema Integrad                                      | lo de Gestão de Atividades Acadêmicas                                                                                                    | Acessível para pessoas<br>com deficiência visual                          | Login                 |                     |
| ÁREA DE LO | OGIN PARA ACESSO                                               | À INSCRIÇÃO EM CURSOS E EVENTOS DE EX                                                                                                    | TENSÃO                                                                    |                       |                     |
|            | Caro visita<br>Para acessa<br>A partir da a<br>acompanhar as s | <b>nte,</b><br>r a área de inscritos em cursos e eventos de extensá<br>área de gerenciamento será possível se inscrever no<br>uas inscrições já realizadas. | io é necessário realizar o <i>login</i><br>s curso e eventos abertos, ber | no sistema.<br>n como |                     |
|            |                                                                | INFORME SEU E-MAIL E                                                                                                    | SENHA                                                                     |                       |                     |
|            |                                                                | E-mail:                                                                                                    |                                                                           |                       |                     |
|            |                                                                | Senha:                                                                                                    |                                                                           |                       |                     |
|            |                                                                | Esqueci minha senha!                                                                                                    | possuo cadastro!                                                          |                       |                     |

<< voltar ao menu principal

#### Realize o cadastro como preenchimento dos itens obrigatórios; obs.: Sugere-se e-mails Gmail ou Hotmail

04

| Formulário de Cadas                                               | TRO                        |  |
|-------------------------------------------------------------------|----------------------------|--|
| DADOS PESSOAIS                                                    |                            |  |
| Estrangeiro: 🗌                                                    |                            |  |
| CPF: \star                                                        |                            |  |
| Passaporte:                                                       |                            |  |
| Nome *                                                            |                            |  |
| Data de 🖈 🛄 Ex.:(dd/mm/aaaa)                                      |                            |  |
| Endereço                                                          |                            |  |
| CEP: * 🔍 (clique na lupa para buscar o endereço do CEP informado) |                            |  |
| Rua/Av.: *                                                        | Número: *                  |  |
| Bairro: *                                                         |                            |  |
| Complemento:                                                      |                            |  |
| UF: 🕷 Rondônia 🛛 🗸                                                | Município: * PORTO VELHO 🗸 |  |
| Солтато                                                           |                            |  |
| Telefone Fixo: (xx) xxxx-xxxx                                     | Celular: (xx) xxxx-xxxx    |  |
|                                                                   |                            |  |
|                                                                   |                            |  |
| E-mail: *                                                         |                            |  |
| Confirmação de E-mail: *                                          |                            |  |
| Senha: *                                                          |                            |  |
| Confirmação de Senha: 🖈                                           |                            |  |
|                                                                   |                            |  |
|                                                                   |                            |  |

# Assim que realizar o cadastro, você deverá receber um e-mail de confirmação. Caso o link não abrir retorne a tela inicial do SIGAA/EXTENSÃO.

#### ESTE E-MAIL FOI GERADO AUTOMATICAMENTE PELO SISTEMA SIGAA. POR FAVOR, NÃO RESPONDÊ-LO.

| Eventos de Extensão                                                                                      | Confirmação de Cadastro p                                                                                                    |
|----------------------------------------------------------------------------------------------------|----------------------------------------------------------------------------------------------------|
|                                                                                                    | Prezado(a)                                                                                                    |
| e-mail.                                                                                                  | Foi realizada uma solicitação de cadastramento na área de Cursos e Eventos de Extens                                                                                                    |
|                                                                                                    | Para confirmar seu cadastro no <mark>sistema</mark> acesse o endereço abaixo:                                                                                                    |
| fa80bd797838b46099/96                                                                                    | https://sigaa.unir.br/sigaa/sigaa/link/public/extensao/confirmarCadastro/f83e6eb9197                                                                                                    |
| zado.                                                                                                    | Caso não tenha solicitado nenhum cadastro, por favor, ignore este e-mail para que ele                                                                                                    |
|                                                                                                    |                                                                                                    |
| e-mail por qualquer motivo técnico.                                                                      | Não nos responsabilizamos pelo não rece                                                                                                    |
| nas ou dados pessoais.                                                                                   | O SIGAA não envia e-mails so                                                                                                    |
| <u>fa80bd797838b46099/96</u><br>zado.<br>e e-mail por qualquer motivo técnico.<br>has ou dados pessoais. | Para confirmar seu cadastro no <mark>sistema</mark> acesse o endereço abaixo:<br><u>https://sigaa.unir.br/sigaa/sigaa/link/public/extensao/confirmarCadastro/f83e6eb9197</u><br>Caso não tenha solicitado nenhum cadastro, por favor, ignore este e-mail para que ele<br>Não nos responsabilizamos pelo não rece<br>O SIGAA não envia e-mails so |

### O link do e-mail deverá retornar para esta tela, caso não retorne, vá até o <u>SIGAA</u> do site da UNIR.

| M           | Fundação Universidade Federal de Rondônia                                                                                                    | Porto Velho, 03 de Agosto de 2020      |
|-------------|----------------------------------------------------------------------------------------------------|----------------------------------------|
|             | Sistema Integrado de Gestão de Atividades Acadêmicas                                                                                                    | <sup>35</sup> Login                    |
| ÁREA DE LOG | GIN PARA ACESSO À INSCRIÇÃO EM CURSOS E EVENTOS DE EXTENSÃO                                                                                                    |                                        |
|             | Caro visitante,<br>Para acessar a área de inscritos em cursos e eventos de extensão é necessário realizar o<br>A partir da área de gerenciamento será possível se inscrever nos curso e eventos abertos<br>acompanhar as suas inscrições já realizadas. | <i>login</i> no sistema.<br>, bem como |
|             | E-mail: EMAIL CADASTRADO<br>Senha: SENHA CADASTRADA<br>Entrar<br>Esqueci minha senha! Ainda não possuo cadastro!                                                                                                    |                                        |
|             |                                                                                                    |                                        |

ao menu principa

#### Assim que acessar o seu cadastro no SIGAA/EXTENSÃO, clique em *Cursos e Eventos Abertos*, e veja as ações disponíveis para inscrição.

07

|                  | runuayau        |             | ersiuaue reuerar ue konuonia                                                                          |                                                   | Porto veino, us de Aj          | gosto de 207 |
|------------------|-----------------|-------------|----------------------------------------------------------------------------------------------------|---------------------------------------------------|--------------------------------|--------------|
|                  | SIG/<br>Sistema | AA<br>Integ | rado de Gestão de Atividades Acadêmicas                                                               | (i) Acessível para pessoas com deficiência visual | Login                          |              |
| Participa        | ante: 📜         | ۱ n         |                                                                                                    |                                                   |                                | SAIR         |
| Alterar Cadastro | þ               |             |                                                                                                    |                                                   |                                |              |
| Cursos e Eventos | s Abertos       |             | ]                                                                                                    |                                                   |                                |              |
| Meus Cursos e Ev | /ENTOS          |             | Seja bem-vindo(a)                                                                                     |                                                   |                                |              |
|                  |                 | em          | Por esta área interna, é possível se inscrever em curs<br>nitir certificados, entre outras operações. | os e eventos de extensão, co                      | nsultar as ações já inscritas, |              |
|                  |                 |             |                                                                                                    |                                                   |                                |              |

#### 08

## Clique no botão verde para se inscrever a lupa se na lupa para conhecer a ação de extensão

| 🎯: Inscrever-se 🔍: Ver Detalhes do Curso ou Evento de Extensão.<br>🍂: Visualizar Períodos de Inscrição Abertos para as Mini Atividades                                              |        |                   |       |                |                    |            |  |
|----------------------------------------------------------------------------------------------------|--------|-------------------|-------|----------------|--------------------|------------|--|
| Inscrições Abertas ( 10 )                                                                                                    |        |                   |       |                |                    |            |  |
| Título                                                                                                    | Тіро   | Inscrições<br>até | Total | ۱<br>Aprovadas | /agas<br>Pendentes | Restantes  |  |
| O gênero discursivo resumo na universidade<br>Coordenação: JUCARA ZANONI DO NASCIMENTO                                                                                              | CURSO  | 04/08/2020        | 15    | 10             | 1                  | 5 🔍 🕥      |  |
| Oficina: Ferramentas digitais para interação síncrona em aulas<br>remotas.<br>Coordenação: KACHIA HEDENY TECHIO                                                                     | EVENTO | 05/08/2020        | 200   | 107            | 5                  | 93 🔾 🅥     |  |
| VII NORTEPET<br>Coordenação: JONAS CARDOSO                                                                                                    | EVENTO | 09/08/2020        | 400   | 330            | 5                  | 70 🔍 🚳     |  |
| Fundamentos de Economia: Estado, mercado e organizações em tempo<br>de pandemia<br>Coordenação: OTACILIO MOREIRA DE CARVALHO COSTA                                                  | CURSO  | 11/08/2020        | 50    | 40             | 4                  | 10 🔾 🎯     |  |
| Teleconferência GEITEC pela qualidade de vida e sustentabilidade em<br>Face da Pandemia COVID-19<br>Coordenação: FLAVIO DE SAO PEDRO FILHO                                          | EVENTO | 13/08/2020        | 1000  | 66             | 0                  | 934 🔾 🕥 🍂  |  |
| Sessões comentadas de escuta de repertório<br>Coordenação: FRANCISCO ZMEKHOL NASCIMENTO DE OLIVEIRA                                                                                 | CURSO  | 14/08/2020        | 200   | 16             | 0                  | 184 🔾 🎯    |  |
| Meio Ambiente e Amazônia em perspectiva crítica. I Ciclo de Estudos<br>do GENTMARX - Grupo de Pesquisas sobre Natureza, Trabalho e<br>Marxismo<br>Coordenação: KACHIA HEDENY TECHIO | EVENTO | 20/08/2020        | 200   | 77             | 3                  | 123 🔍 🎯    |  |
| FESTIVAL UNIR ARTE CULTURA ON LINE<br>Coordenação: VIVIANE DE OLIVEIRA BITENCOURTE DALBERTO                                                                                         | EVENTO | 22/08/2020        | 5000  | 0              | 0                  | 5000 🔍 🎯 🍂 |  |
| Seminário de Matemática Pura e Aplicada<br>Coordenação: ABEL AHBID AHMED DELGADO ORTIZ                                                                                              | EVENTO | 20/11/2020        | 100   | 56             | 0                  | 44 🔍 🎯 🍂   |  |
| CONEXÕES GPCAS<br>Coordenação: CAROLINA MOREIRA DE HOLLANDA                                                                                                    | EVENTO | 02/12/2020        | 500   | 102            | 1                  | 398 🔍 🌚    |  |

Página Inicial

#### Indique a instituição e confirme a inscrição. Obs.: Algumas inscrições poderão solicitar outras informações em questionário específico

| INSTRUÇÕES                                                                                                    |
|----------------------------------------------------------------------------------------------------|
| Só podem se inscrever alunos do priemiro ano da graduação da UNIR e ou pessoas com ensino médio completo, mas que estajam no<br>máximo no primeiro ano do curso superior. |
| VÍNCULO                                                                                                    |
| Instituição: 🖌                                                                                                    |
| ARQUIVO                                                                                                    |
| Descrição do Arquivo: DESCONSIDERAR O ENVIO DE ARQUIVO                                                                                                    |
| Arquivo: Escolher arquivo Nenhum arquivo selecionado                                                                                                    |
| Confirmar Inscrição Cancelar                                                                                                    |
| Página Inicial                                                                                                    |

## Por fim, você irá receber um e-mail de confirmação da inscrição.

#### ESTE E-MAIL FOI GERADO AUTOMATICAMENTE PELO SISTEMA SIGAA. POR FAVOR, NÃO RESPONDÊ-LO.

Notificação de Participação na Ação Extensão Enviada pelo Coordenador

Prezado(a)

Você foi inscrito na Atividade: "StreamYard para criar um live" pelo coordenador da ação de extensão.

Para gerenciar suas informações acesse o sistema pelo endereço abaixo informando seu e-mail e senha.

https://sigaa.unir.br/sigaa/link/public/extensao/acessarAreaInscrito

Não nos responsabilizamos pelo não recebimento deste e-mail por qualquer motivo técnico.

O SIGAA não envia e-mails solicitando senhas ou dados pessoais.

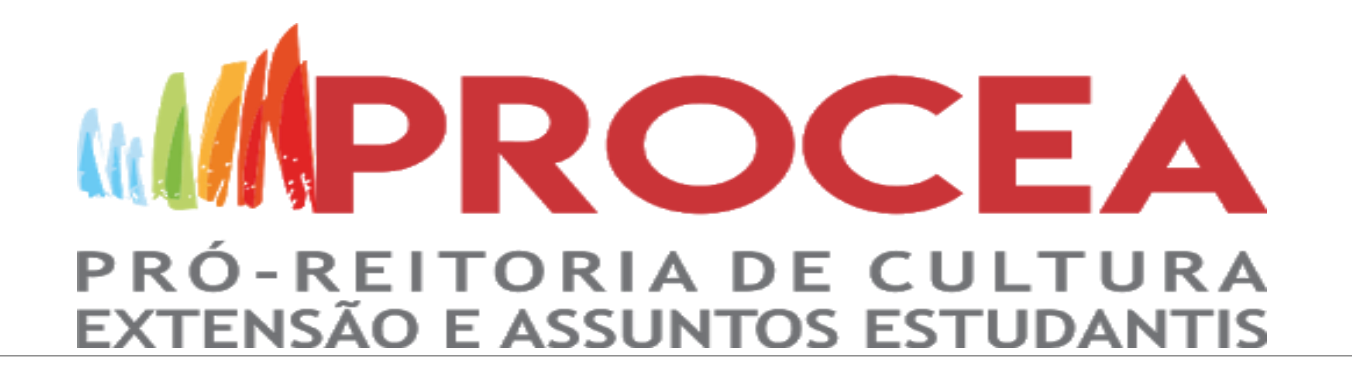

#### Pronto, você já está inscrito :)

### Após a realização, a coordenação irá enviar o e-mail informando que o certificado ficará disponível